# Nastavení a použití EET (elektronické evidence tržeb) v programu WinVet 2017

Veterinárním lékařům, kteří mají živnostenské oprávnění na prodej chovatelských potřeb, krmiv a veterinárních léčiv, může vzniknout od 1. března 2017 povinnost elektronické evidence tržeb (EET). Jeli pro vás EET úplná novinka nebo o něm potřebujete zjistit více, navštivte stránky <u>www.etrzby.cz</u>, které připravilo Ministerstvo financí, na nich naleznete všechny potřebné informace. To jestli se Vás EET týká již od 1. března 2017 je pak vysvětleno na <u>www.etrzby.cz/cs/odkdy-evidovat-trzby</u>.

#### Jak nastavit program WinVet aby mohl evidovat tržby v systému EET?

Přejděte v programu WinVet na záložce **Ostatní (1)** do modulu **Číselníky (2)** a v něm zvolte **Vlastní údaje/Organizační struktura (3)**. Zobrazí se vám seznam vašich **Zařízení (4)**, to může být jedno ale i více podle toho, jak jste si je v minulosti nadefinovaly. Každé vaše zařízení může mít svůj vlastní certifikát a své vlastní nastavení.

| WinVet 2017 - Pokusná klinika\MVDr. 1 Lékař                                                                                                    |                                                                                                    |
|----------------------------------------------------------------------------------------------------|----------------------------------------------------------------------------------------------------|
| Program Zobrazit Modul Tabulka Záznam Nápověda                                                                                                    |                                                                                                    |
| ■ 含 翌 ◇ I4 44 4 → → → C Ordinace Sklady Anarce<br>哲 目 ♡ 玲 ≎ ♣ ━ ≠ ✓ ※ 番 〈 ጭ & 金金の屋 🎕                                                                                                    | Ostatní                                                                                                    |
| L'I Číselníky                                                                                                    | ×                                                                                                    |
| □ Označení záznamu         □ Pacient         □ Pacient         □ Pather         □ PSČ         □ Receptář         □ Ri G vyšetření         □ Šklad         □ Sklad         □ Text         □ Typ dokladu         □ Vy kontaktu         □ Umístění mikročipi         □ Vlastní údaje         □ Organizační struktura         □ Noapová prava         □ Řada x organizační jec         □ Výrobce         □ Výsledek vyšetření trusu         □ Způsob dopravy | Název  Ulice PSČ Obec Stát IČ DIČ Plátce DPH Telefon Fax E-mail Registrace Jedna fronta pacientů Zjednodušený kalendář Společný obj. kalendář Doba uchování žurnálu Název účtu GE Klinika 2 |
| O ganizační                                                                                                    | struktura //                                                                                                    |

Vyberte tedy v seznamu zařízení to, pro které chcete nastavení provést a dvojklikem případně volbou Upravit zařízení která se zobrazí po stisku pravého tlačítka myši nad zvoleným zařízením.

| Nieu die Wennt      | 11.00= - |
|---------------------|----------|
| Nove zarizeni       |          |
| Nové přiřazení uživ | atele    |
| Upravit zařízení    |          |
| Odstranit zařízení  |          |
| Rozbalit            | Num +    |
| Sbalit              | Num -    |

Po této volbě se vám zobrazí dialog pro úpravu zařízení. Zde musíte v první řadě i v případě že nejste plátci DPH vyplnit kolonku **DIČ (1)**, tento údaj je nutný pro evidenci tržby a musí být vytisknut na účtence. Pokud máte DIČ vyplněno, zvolte v dolní části dialogu tlačítko **EET (2)** pro zobrazení nastavovaných parametrů.

| Oprava údajů za                                                    | řízení                                                                                                    | ×                                                                                                    |
|--------------------------------------------------------------------|----------------------------------------------------------------------------------------------------|----------------------------------------------------------------------------------------------------|
| I Aktivní                                                          | Mark- 0                                                                                                    | Úroveň zobrazení                                                                                                    |
| Název zařízení<br>Ulice<br>PSČ<br>Obec<br>Stát<br>IČ<br>Plátce DPH | Krátká 6           144 00           Písnice           Česko           78889808                                                                                                    | <ul> <li>Plná</li> <li>Zařízení</li> <li>Oddělení</li> <li>Pracoviště</li> <li>Pracovník</li> <li>Zkrácená</li> <li>Zařízení</li> <li>Pracoviště</li> </ul> |
| DIČ 1 C<br>Telefon<br>Fax<br>E-mail                                | CZ123456789012                                                                                                    | <ul> <li>Minimální</li> <li> <b>A</b>řízení<br/><b>P</b>racovník      </li> </ul>                                                                           |
| Bankovní úřy<br>Certifikát<br>Certifikát není :                    | Jedna fronta pacientů       I Zjednodušený kalendář         EET       isková hlavička       Tisk.hlav. prodejka       Objedná         vadán       Heslo       ID provozovny       ID | ivání Prac. doba Další<br>Použít pro<br>Crdinaci<br>Prodejnu<br>Pokladní doklady<br>Faktury                                                                 |
| ✓ Testovací                                                        | ežim (neevidováno v systému EET)                                                                                                    | 🔽 Vratky                                                                                                    |
|                                                                    |                                                                                                    | <u>D</u> K <u>S</u> torno                                                                                                    |

## Nastavení parametrů EET pro zvolené zařízení

Jako první musíte v nastavení nahrát váš certifikát, který jste získali na FÚ, je to soubor s příponou p12. Do nastavení se uloží stiskem prvního tlačítka ze skupiny (1). Po jeho stisku se zobrazí dialog pro výběr

souboru, v kterém vyberete certifikát uložený např. na USB klíči. To že je certifikát uložen přímo v programu WinVet v kombinaci s pravidelným zálohováním dat na externí zařízení zabezpečí, že nedojde k jeho ztrátě při krádeži PC nebo jeho poškození se ztrátou dat. Další výhodou je v případě více PC v ordinaci nebo klinice nutnost tohoto nastavení pouze na jednom z těchto PC. Na ostatních se nastavení projeví automaticky. Druhé tlačítko ve skupině (1) vymaže zadaný certifikát a tím zruší celé odesílání tržeb do EET. Při této volbě jste ještě dotázáni, zda to opravdu chcete provést.

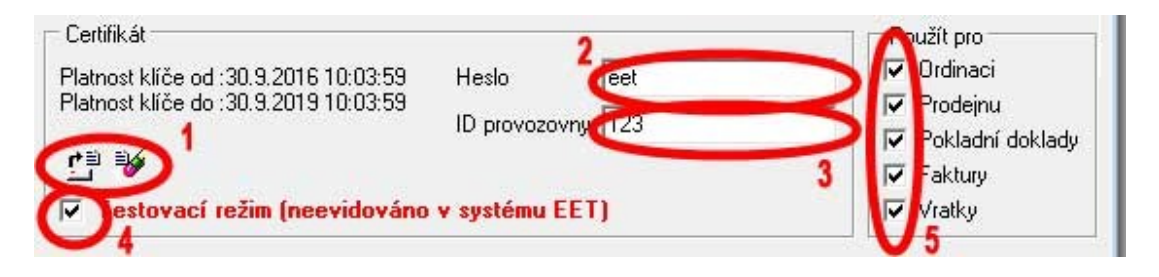

Pokud zadáte i **Heslo (2)** certifikátu dojde k jeho ověření a zobrazí se platnost od-do. Pokud byste načetli nesprávný soubor, bude tato situace oznámena na místě platnosti certifikátu Od. Další parametr je **ID provozovny (3)**, to je opět údaj, který jste získaly prostřednictvím portálu FÚ, kde si musíte vlastní provozovny založit. Každá vaše provozovna založená na portálu FÚ má přiděleno číslo, které může být jedno až šestimístné. Pokud potřebujete mít pro jedno zařízení více provozoven, zadejte jejich ID až na úrovni pracoviště **(3a)**.

| Zkratka              | P                                    |   |
|----------------------|--------------------------------------|---|
| Název                | Ρ                                    |   |
| Typ dennního zázn.   | Základní                             | + |
| Převzít údaje z před | dchozího denního záznamu             | E |
| Automatické odesíla  | ání účtů k úhradě na toto pracoviště | Γ |
| Automatické vytvář   | ení náhledu snímku v denním záznamu  | Γ |
| Objednávání E        | T                                    |   |
| ID provozov (v 12    | 3                                    |   |
| 30                   |                                      |   |
|                      |                                      |   |

Pokud zadáte ID provozovny až v pracovišti, nebude případné ID provozovny zadané v zařízení použito. Ještě můžete nastavit, zda má evidence tržeb EET probíhat ve zkušebním nebo ostrém režimu (4).

| ? | Chcete zaevid<br>tržeb EET? | ovat tržbu pomocí elektronické evidence |
|---|-----------------------------|-----------------------------------------|
|   | <b>V</b>                    | <u>E</u> vidovat tržbu na EET           |
|   | 0                           | <u>N</u> eevidovat                      |

Pokud je nastaven testovací režim, je tato funkce zobrazena červeně a je to i zvýrazněno v dotazu na případné odesílání tržby na EET. Po odeslání a zaevidování tržby se zobrazí v pravém dolním rohu info o zaevidování. Toto info se samo po pěti sekundách zavře.

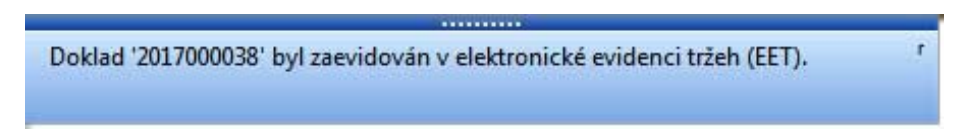

Pokud je tržba evidována v testovacím módu zobrazí se pouze info o tom že se odeslání podařilo. Při zaevidování v testovacím režimu, nevrací systém EET kód FIK!!! Pokud se odeslání nezdaří, je zobrazena chybová zpráva.

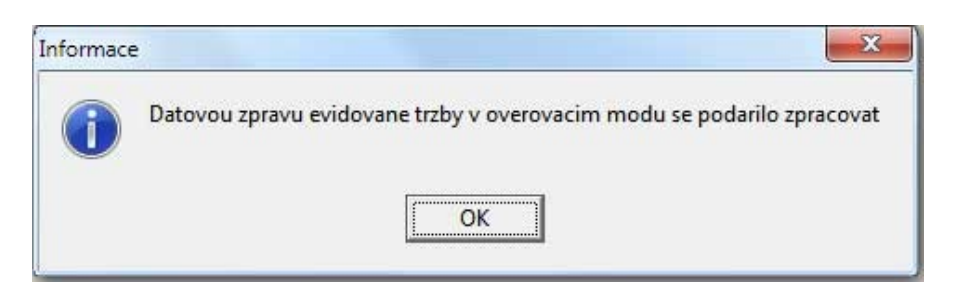

Poslední možností je nastavit v jakých částech (modulech) programu WinVet má být evidence tržeb EET aktivní (5). Na výběr máte z možnosti Ordinace – Prodejna – Pokladní doklady – Faktury – Vratky. Pokud máte nastaven testovací režim, budete na tuto skutečnost od 1.3. upozorňováni, s možností automatického přenastavení systému do ostrého provozu.

## Nastavení parametrů EET na počítači

Na každém počítači v rámci ordinace nebo kliniky musíte ještě provést další nastavení, a to, ve které části programu (modulu) má být evidence tržeb EET skutečně použita. To provedete po volbě **Program/Nastavení** a po zobrazení dialogu zvolíte **EET (1)**.

Zde máte možnost opět určit pro toto PC, pro jaké části programu (moduly) má být evidence tržeb (EET) použita. **POZOR** – pokud máte více zařízení s různými DIČ, program dále nerozlišuje to, na jaké zařízení jste právě přihlášeni a odesílá tržby v kombinaci dostupných údajů v definici přihlášeného zařízení a nastavení tohoto PC.

V tomto nastavení opět můžete vybrat jednotlivé části programu (moduly), pro které má být evidence tržeb (EET) použita. Na výběr máte z možnosti Ordinace – Prodejna – Pokladní doklady – Faktury – Vratky. Při zatržení jednotlivé z možnosti musíte ještě nastavit ID pokladního zařízení (2). To je hodnota, kterou si můžete zvolit sami, může být různá pro jednotlivé ordinace, pro recepci a ordinaci ale může být i stejná pro celé zařízení, záleží jen na vás, jak potřebujete evidované tržby dále statisticky vyhodnocovat. Pozor, ID pokladny musí být vyplněno a nesmí obsahovat znaky s diakritikou. Pokud ještě pro jednotlivou část programu vyberete možnost **Dotázat se na odeslání (2)**, bude před každou evidencí tržeb zobrazen, dotaz zda má být tržba odeslána nebo ne.

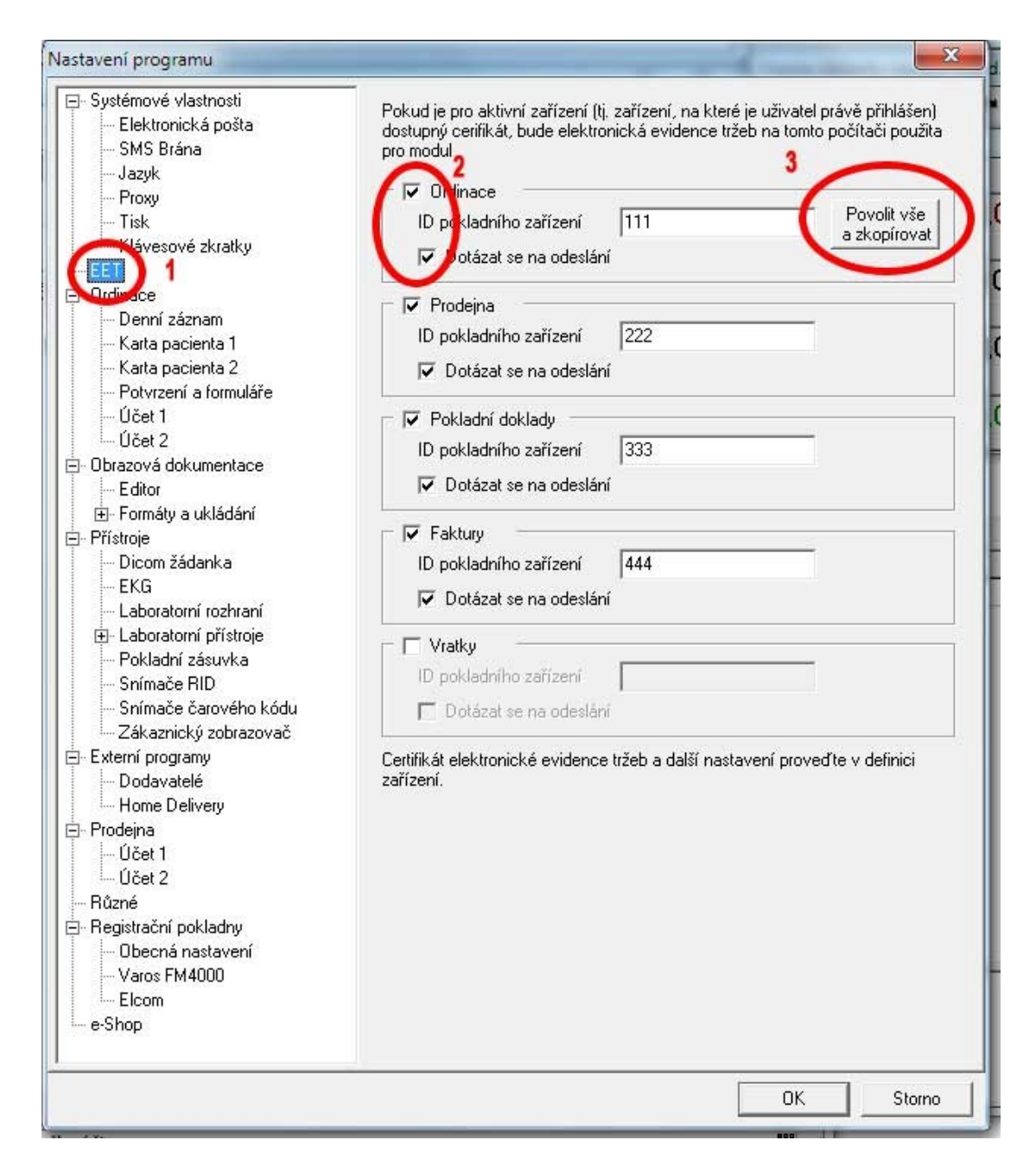

Rozhodnutí zda odeslat tržbu nebo ne záleží pak zcela na vás. Pokud vyplníte parametry pro první část programu WinVet (modul Ordinace) máte možnost toto nastavení dále zkopírovat pro všechny další části programu (moduly Prodejna – Pokladní doklady – Faktury – Vratky). Pokud, chcete všechny hodnoty pro nastavení Ordinace zkopírovat pro další části programu, stiskněte tlačítko **Povolit vše a zkopírovat (3)**.

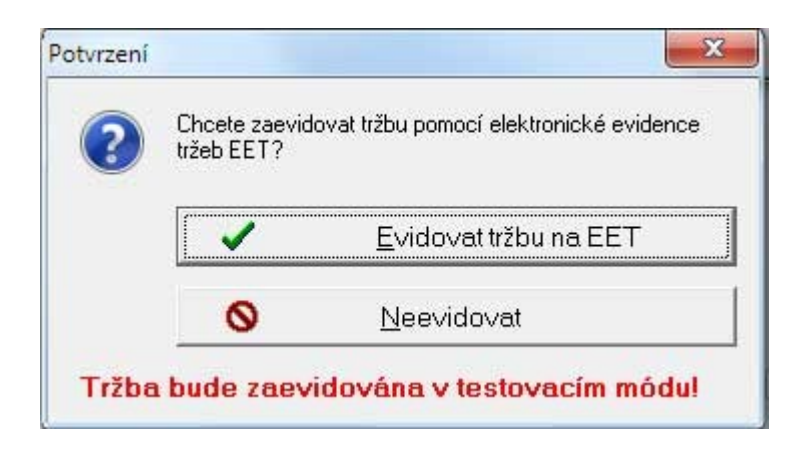

Pokud jste prošli všemi těmito kroky, máte program WinVet připraven na evidování tržeb v systému elektronické evidence tržeb (EET).

#### Zaevidování tržby v systému elektronické evidence tržeb (EET)

V případě (ukázkový případ, v jiných modulech se tato funkce může nepatrně lišit) uzavírání účtu majitele v modulu **Ordinace** a vytváření účetního dokladu, a jestliže máte v nastavení programu pro modul Ordinace nastaveno **Dotázat se na odeslání**, zobrazí se před evidencí a tiskem následující dotaz.

| ? | Chcete zaevid<br>tržeb EET? | ovat tržbu pomocí elektronické evidence |
|---|-----------------------------|-----------------------------------------|
|   | ~                           | <u>E</u> vidovat tržbu na EET           |
|   | 0                           | <u>N</u> eevidovat                      |

Zde můžete zvolit, zda má být tržba evidována v systému EET, či ne a následně jste informováni, zda byla tržba evidována v testovacím módu. Ve stejném pořadí probíhá proces evidence tržeb i v ostatních částech programu (Prodejna – Pokladní doklady – Faktury – Vratky).

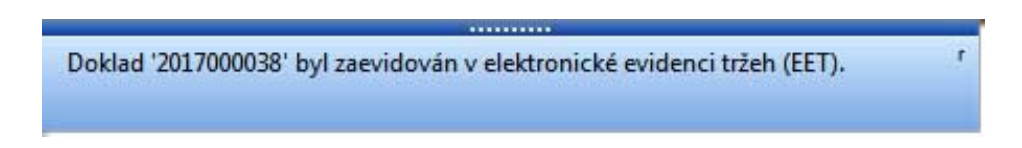

Pokud se evidence tržby nezdaří, například z důvodu nefunkčního internetového spojení, je v takovém případě vytištěna účtenka (doklad) pouze s kódem PKP (podpisový kód poplatníka 344 znaků) a BKP (bezpečnostní kód poplatníka 44 znaků). Evidence takovéto tržby bude provedena následně automaticky v jednohodinových intervalech, nejpozději však do 48 hodin v případě navázání spojení.

| IČ b                      | DIČ       | C        | -          |                           |
|---------------------------|-----------|----------|------------|---------------------------|
| Tel.                      |           | 5        |            |                           |
| Daňový doklad<br>Vystavil | 20170     | 00038,   | 4.2.2017   | -22:11:44<br>V hotov osti |
| Plátce                    |           | -        |            |                           |
| -                         | -         |          |            |                           |
| 3                         |           |          |            |                           |
| IČ                        | DIČ       |          |            |                           |
| Označení dodávky          |           | Šarže    | Množs.     | MJ cena                   |
| Slev a%                   | Cena      | %DPH     | DPH        | Celkem Kč                 |
| Feliway náplň 48ml        |           | 276B3    | 1 ks       | 561,16                    |
|                           | 561,16    | 21%      | 117,84     | 679,00                    |
| Klinické vyšetření        |           |          | 1 ks       | 250,41                    |
|                           | 250,41    | 21%      | 52,59      | 303,00                    |
| Součet                    | 811,57    |          | 170,43     | 982,00                    |
| Rekapitulace:             |           |          |            |                           |
|                           | 811,57    | 21%      | 170,43     | 982,00                    |
| CELKEMKÚ                  | HRADĚ     |          |            | 982,00                    |
| Přijato v hoto            | vosti     |          |            | 982,00                    |
| EIV: ECodbd2a 0dd         | h-4hc0-hd | a6-617b5 | b8e20fa_ff |                           |

V případě zaevidování tržby je vytištěna kompletní účtenka, která obsahuje všechny povinné údaje. Tyto údaje jsou na všech typech a formátech programem WinVet tištěných účetních dokladech. Pokud proběhla evidence tržby v testovacím módu, **nejsou na účtence tištěny žádné údaje vyžadované** evidencí EET.

Tržba / doklad zaevidovaný v EET již nelze dále žádným způsobem upravovat. Dále z něho můžete vytvořit pouze **Vratku**. Ty se nacházejí v novém modulu přidaném do programu WinVet který se spouští ze záložky Finance.

| Ordinace | Sklady | Finance | Ostatní |  |
|----------|--------|---------|---------|--|
| ( 👌 💐    | 1 🚮 🚳  | Ì 🗊     |         |  |

Při pokusu otevřít doklad zaevidovaný na EET se vám zobrazí informace s dotazem, zda chcete z tohoto dokladu vytvořit vratku.

| rován |                                                                                                    |
|-------|----------------------------------------------------------------------------------------------------|
|       | Prodejka je již zaevidována v elektronické evidenci tržeb (EET) a nelze ji již otevří<br>Chcete z této prodejky nyní vytvořit vratku? |
|       | Ano                                                                                                    |

Pokud zvolíte možnost Ano, zobrazí se okno pro výběr položek, z kterých má být vratka vytvořena. Vratku můžete vytvořit ze všech položek dokladu, nebo zvolených položek dokladu nebo můžete vrátit jen část zvolené položky.

| ýběi                | r více řá                       | idků - c                   | he  | kbox        | em              |            |          |         |          | -     |          |    |
|---------------------|---------------------------------|----------------------------|-----|-------------|-----------------|------------|----------|---------|----------|-------|----------|----|
| Zdro<br>Dok<br>Maji | ojový d<br>Jad: 20<br>itel: Pro | oklad:<br>117000<br>odejna | 044 | l 1<br>Adre | yp: PODP<br>sa: | Datum: 2   | 017-02-1 | 9 Cen   | a: 20.00 |       |          |    |
| T                   | Vybráno                         | Vracím                     |     | MJ          | Již vráceno     | Pův. počet | Zůstatek | Skupina | Název    | Šarže | Expirace | Tc |
| Þ                   |                                 |                            | 1,0 | ks          | 0,0             | 1,0        | 0,0      | Úkon    | Test EET |       | l.       |    |
| *                   |                                 |                            |     |             |                 |            |          |         |          |       |          | •  |
|                     |                                 |                            |     |             |                 |            |          |         |          | OK    | Storno   |    |

Po výběru požadovaných položek, nastavení množství a stisku tlačítka **OK** je vygenerována vratka. Při vygenerování vratky je i zboží vedené v rámci skladové evidence naskladněno zpět na sklad.